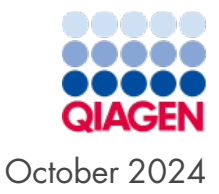

# QIAcuity<sup>®</sup> Software Suite Backup and Restore Scripts User Guide

For QIAcuity Software Suite version 3.0

### Table of Contents

| 1. Introduction                                                                                              | 3        |
|----------------------------------------------------------------------------------------------------|----------|
| 2. Preconditions                                                                                             | 4        |
| 3. Start the Backup Manually                                                                                 | 5        |
| 4. Setup an Automated Backup with Microsoft® Task Scheduler                                                  | 6        |
| 5. Restore a Backup                                                                                          | 13       |
| <ol> <li>Troubleshooting</li> <li>Inconsistency of regional settings during restoring from backup</li> </ol> | 15<br>16 |
| Document Revision History                                                                                    | 17       |

#### 1. Introduction

The QIAcuity Software Suite Backup and Restore Scripts for Software Suite 3.0 are a standalone solution to backup all relevant user data of the QIAGEN<sup>®</sup> Software Suite for disaster recovery and to restore the data on a new or existing QIAGEN Software Suite installation. The scripts are designed for QIAcuity Software Suite version 3.0 only. The backup can be conducted manually or automated by using of the Windows<sup>®</sup> task scheduler. In detail, the following data are backed up:

- 1. User Management Database
- 2. Audit Trail Database and Tracker setting
- 3. Volume Precision Factor (VPF)
- 4. Plates
- 5. Plate Templates
- 6. Reports
- 7. Archive configurations (archive location, automatic archiving setting)
- 8. Instrument registration list

The plate archive is not part of the backup.

**Note**: For backup and restore of Software Suite versions lower than 3.0, please refer to the dedicated QIAcuity Software Suite Backup and Restore Scripts for versions 2.5.0.0, 2.5.0.1, and 2.5.1.0, or for version 2.0, 2.1.7, 2.1.8, and 2.2.

#### 2. Preconditions

Windows administrator permission is needed to setup and perform an automated backup and for manual backup and restore.

Visit **www.qiagen.com** and go to the Latest Software Version section of the QIAcuity product page to download the backup and restore package for QIAcuity Software Suite version 3.0.

Unzip the downloaded package to a location of your choice. Please note that **suite\_backup.exe**, **suite\_backup.ps1**, and **suite\_rollback.exe** must be in the same directory.

To access network folders for backup and restore, the UNC (Universal Naming Convention, \\**servername\path**) path format has to be used.

For example, if you have a mapped network drive on the source PC of your backup, you can identify the UNC path by using the command "net use" in a PowerShell<sup>®</sup> or CMD command prompt. If you do not know how to do this, please contact your local IT administrator.

**Important**: To ensure data integrity of the databases during backup and restore, the QIAcuity Software Suite is terminated for backup and restore. No plate runs, analyses, archiving, or any other functionality will be available during backup or restore. Please make sure that the backup and restore run only if no plate run and analysis or automatic archiving is in progress; otherwise, the data will be lost. If automatic archiving is activated, it will start at 1 AM Suite PC time and will be skipped if the QIAcuity Software Suite is still terminated for the backup or restore at that time.

**Note**: The time required for a backup depends on various factors such as the size of the databases, the speed of the interface of the backup device (USB, network, etc.), and the utilization of the PC where the backup or restore script was started.

You can estimate the duration of the backup by using the following equation:

Estimated Backup duration= Size of Suite Directory + Size of PostgreSQL Data Directory System performance

#### Suite Directory = C:Program Files (x86)QIAcuity Software Suite

#### $PostgreSQL \ Data \ Directory = \ C: \ ProgramData \ QIAcuity \ SuiteDbData$

As an example, assuming an overall available system performance of 70 Mbytes/s and a Suite Directory + PostgreSQL Data Directory size of 100 GByte, the backup takes approximately 24 minutes.

### 3. Start the Backup Manually

Open the backup and restore directory with the file explorer and run **suite\_backup.exe** as administrator.

The backup script starts with opening a command shell window showing the output of the script that is also logged into the **data\_backup.log** file. The standard setting for the Suite directory and backup file target drive and directory (**C:**\) are used.

If you want to change the target drive or directory, you can run the script from the command line providing the target as a parameter. For example, the target is a local drive and directory **D:\Backup**, then the command line is "suite\_backup D:\Backup".

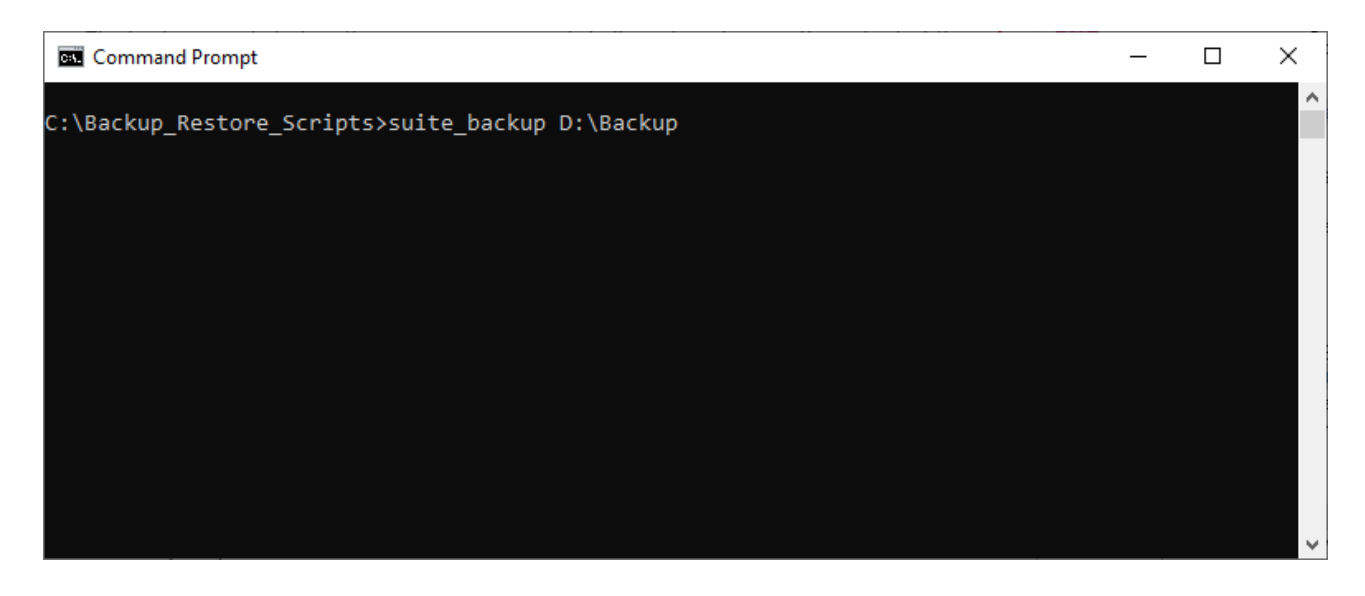

If the target is a network share, the UNC convention for the target has to be used; the command line is "suite\_ backup\\backupserver\_name\backupdirectory".

**Note**: When typing in the command lines, enter the exact text described above, including all spaces in between the command.

In each case, the backup is being stored in a subdirectory **suite\_backup\_%timestamp%** of your backup directory.

**Important**: Following the best practices for backing up data, ensure that each backup is restorable before archiving it. If you do not know how to do this, please contact your local IT department.

## 4. Setup an Automated Backup with Microsoft® Task Scheduler

1. Search for the windows task scheduler application and run it.

| All Apps Documents Web             | More 🔻 | ··· ×                  |
|------------------------------------|--------|------------------------|
| Best match                         |        |                        |
| Pask Scheduler                     |        |                        |
| Search the web                     |        | Task Scheduler         |
| A task scheduler - See web results | >      | Арр                    |
| ℅ task scheduler library           | >      |                        |
| P task scheduler open              | >      | □ <sup>2</sup> Open    |
| 𝒫 task scheduler windows           | >      | C Run as administrator |
| 𝒫 task scheduler windows 10        | >      | D Open file location   |
| ✓ task scheduler 0x1               | >      | - Pin to Start         |
| ✓ task scheduler app               | >      | -∽ Pin to taskbar      |
| 𝒫 task scheduler windows 11        | >      |                        |
|                                    |        |                        |
|                                    |        | O 🛱 💽 🧱 💼 🕿            |

2. Select Create Task... action from right menu (highlighted).

| lask scheduler summary (cast ren         |                                                                                                    | A DECEMBER OF A DECEMBER OF A |                                                                                                    |                                                                                                    |                                                                                                    |
|------------------------------------------|----------------------------------------------------------------------------------------------------|----------------------------------------------------------------------------------------------------|----------------------------------------------------------------------------------------------------|----------------------------------------------------------------------------------------------------|----------------------------------------------------------------------------------------------------|
|                                          |                                                                                                    |                                                                                                    | Act                                                                                                    | ions                                                                                                    |                                                                                                    |
| Overview of Task Scheduler               |                                                                                                    | - ^                                                                                                    | 1821                                                                                                    | Connection (Local)                                                                                                    |                                                                                                    |
| You can use Task Scher                   | luler to create and                                                                                                    | ^                                                                                                    | 0                                                                                                    | Create Basic Task                                                                                                    |                                                                                                    |
| will carry out automati                  | cally at the times you                                                                                                    |                                                                                                    | B                                                                                                    | Create Task                                                                                                    |                                                                                                    |
| specify. To begin, click<br>Action menu. |                                                                                                    | Import Task                                                                                                    |                                                                                                    |                                                                                                    |                                                                                                    |
| <b>T</b> 1                               |                                                                                                    | ~                                                                                                    |                                                                                                    | Display All Running Tasks                                                                                                    |                                                                                                    |
| Task Chatus                              | erc in the lack                                                                                                    |                                                                                                    |                                                                                                    | Enable All Tasks History                                                                                                    |                                                                                                    |
| lask status                              |                                                                                                    | _                                                                                                    |                                                                                                    | AT Service Account Configurat                                                                                                    | i                                                                                                    |
| Status of tasks that have st             | Last 24 hours                                                                                                    | ~                                                                                                    |                                                                                                    | View                                                                                                    |                                                                                                    |
| Summary: 0 total - 0 running,            | 0 succeeded, 0 stopped,                                                                                                    |                                                                                                    | Q                                                                                                    | Refresh                                                                                                    |                                                                                                    |
|                                          |                                                                                                    |                                                                                                    | ?                                                                                                    | Help                                                                                                    |                                                                                                    |
| Task Name                                | Run Result F                                                                                                    | ζun                                                                                                    |                                                                                                    |                                                                                                    |                                                                                                    |
|                                          |                                                                                                    | ~                                                                                                    |                                                                                                    |                                                                                                    |                                                                                                    |
|                                          | You can use Task Sched<br>manage common tasks<br>specify. To begin, click<br>Action menu.<br>Tasks are stored in folde<br>Task Status<br>Status of tasks that have st<br>Summary: 0 total - 0 running,<br>Task Name | You can use Task Scheduler to create and manage common tasks that your computer specify. To begin, click a command in the Action menu.         Task care chored in folderc in the Tack         Task Status         Status of tasks that have st         Last 24 hours         Summary: 0 total - 0 running, 0 succeeded, 0 stopped,         Task Name       Run Result                                                                                                    | Vou can use Task Scheduler to create and<br>manage common tasks that your computer<br>specify. To begin, click a command in the<br>Action menu.<br>Tack are chared in folderc in the Tack<br>Task Status<br>Status of tasks that have st Last 24 hours<br>Status of tasks that have st Last 24 hours<br>Summary: 0 total - 0 running, 0 succeeded, 0 stopped,<br>Task Name<br>Run Result Run | Vou can use Task Scheduler to create and<br>manage common tasks that your computer<br>specify. To begin, click a command in the<br>Action menu.<br>Tasks are chored in folderc in the Task<br>Task Status<br>Status of tasks that have st Last 24 hours<br>Status of tasks that have st Last 24 hours<br>Summary: 0 total - 0 running, 0 succeeded, 0 stopped,<br>Task Name<br>Run Result Run | You can use Task Scheduler to create and<br>manage common tasks that your computer<br>will arry out automatically at the times you<br>specify. To begin, click a command in the<br>Action menu.<br>Tasks are chored in folders in the Task       Create Basic Task         Task status       Import Task         Task status       Import Task         Status of tasks that have st       Last 24 hours         Summary: 0 total - 0 running, 0 succeeded, 0 stopped,       Refresh         Task Name       Run Result |

3. In the **General** tab, choose a name for the task.

| Jeneral Irig | gers Actions Cond      | itions Settings                           |                      |
|--------------|------------------------|-------------------------------------------|----------------------|
| Name:        | Suite backup           |                                           |                      |
| Location:    | V.                     |                                           |                      |
| Author:      | win-test-013\mruse     | r -                                       |                      |
| Description: |                        |                                           |                      |
|              |                        |                                           |                      |
|              |                        |                                           |                      |
| Security opt | ions                   |                                           |                      |
| When runn    | ing the tack use the f | allowing user account:                    |                      |
| win-test-01  | 3\mruser               | showing user account                      | Change User or Group |
| Run only     | when user is logged    | on                                        |                      |
| O Run whe    | ther user is logged o  | n or not                                  |                      |
| Dor          | ot store password. T   | ne task will only have access to local co | omputer resources.   |
| Run with     | highest privileges     |                                           |                      |
| _            | , <u>,</u>             | 7                                         |                      |
|              |                        |                                           |                      |

4. In **Security options** of the Create Task window, you will have to choose whether you want to see error messages (in case of an error) like this or not:

| Task Scheduler                                                                            |               | - 0                                |
|-------------------------------------------------------------------------------------------|---------------|------------------------------------|
| e Action View Help                                                                        |               |                                    |
| Administrator: C:\Windows\SYSTEM32\cmd.exe                                                | - 0           | ×                                  |
| Transcript started, output file is Q:\backup\suite_backup_03012023_130800\data_backup.log |               | A Actions                          |
| <u>⊿o la⊴</u> Start backup processing                                                     |               | Task Scheduler Library             |
|                                                                                           |               | Create Basic Task                  |
|                                                                                           |               | Create Task                        |
|                                                                                           |               | Import Task                        |
|                                                                                           |               | Display All Running Tasks          |
|                                                                                           |               | Enable All Tasks History           |
|                                                                                           |               | Mew Folder                         |
| Old cuity Software Suite backup failed                                                    |               | View                               |
|                                                                                           |               | Refresh                            |
| There is not enough disk space for backup. Data size:                                     |               | 👔 Help                             |
| 384.199791908264 MB, free disk space: 4.11328125 MB.                                      |               | Selected Item                      |
|                                                                                           |               | Run                                |
| OK                                                                                        |               | End End                            |
|                                                                                           |               | Disable                            |
|                                                                                           |               | Export                             |
|                                                                                           | 😣 Windows Pow | erShell                            |
|                                                                                           |               | Acuity Software Suite backup<br>ed |
| Kun only when user is logged on                                                           | The           | ere is not enough disk space for   |
| Run whether user is logged on or not                                                      | bac           | kup. Data size: 384.19979190826    |
| Do not store password. The task will only have access to local resources                  | IVIB,         | , nee disk space: 4.11328125 MB.   |

a. If you want to run the backup only when a user is logged on, to be informed of errors in that manner, pick the options as highlighted in the screenshot below.

| ing          | gers Actions      | Conditions Set    | tings                     |                     |         |
|--------------|-------------------|-------------------|---------------------------|---------------------|---------|
| Name:        | Suite backup      |                   |                           |                     |         |
| Location:    | ١                 |                   |                           |                     |         |
| Author:      | win-test-013\r    | nruser            |                           |                     |         |
| Description: |                   |                   |                           |                     |         |
|              |                   |                   |                           |                     |         |
|              |                   |                   |                           |                     |         |
| Security on  | tions             |                   |                           |                     |         |
| When runn    | ing the task use  | the following us  | er account:               |                     |         |
| win-test-01  | 3\mruser          |                   |                           | Change User o       | r Group |
| O Run onl    | y when user is lo | gged on           |                           |                     |         |
| Run wh       | ether user is log | ed on or not      |                           |                     |         |
| Dor          | not store passwo  | rd. The task will | only have access to local | computer resources. |         |
| -            | highest privile   | les               |                           |                     |         |
| Run wit      |                   |                   |                           |                     |         |
| Run wit      |                   |                   |                           |                     |         |

The backup process will be performed only when you are logged in, and you will see the error messages as presented in the screenshot above. In addition, any error will be logged in the backup log file.

b. If you want to run the backup process in the background without a user logged in, pick the options as highlighted in the screenshot below. With this option, any backup errors will be logged in the backup log file only.

| Suite backup          |                                                                                                    |                                                                                                    |
|-----------------------|----------------------------------------------------------------------------------------------------|----------------------------------------------------------------------------------------------------|
| ١                     |                                                                                                    |                                                                                                    |
| win-test-013\mrus     | er                                                                                                    |                                                                                                    |
|                       |                                                                                                    |                                                                                                    |
|                       |                                                                                                    |                                                                                                    |
|                       |                                                                                                    |                                                                                                    |
|                       |                                                                                                    |                                                                                                    |
| ions                  |                                                                                                    |                                                                                                    |
| ing the task, use the | following user account:                                                                                                    |                                                                                                    |
| 3\mruser              |                                                                                                    | Change User or Group                                                                                                    |
| when user is logge    | d on                                                                                                    |                                                                                                    |
| ther user is logged o | on or not                                                                                                    |                                                                                                    |
| ot store password.    | The task will only have access to local co                                                                                                    | omputer resources.                                                                                                    |
| highest privileges    |                                                                                                    |                                                                                                    |
|                       |                                                                                                    |                                                                                                    |
|                       | Suite backup<br>win-test-013\mruse<br>ions<br>ng the task, use the<br>3\mruser<br>when user is logged<br>ther user is logged<br>to to store password. To<br>highest privileges | Suite backup<br>vin-test-013\mruser<br>ions<br>ng the task, use the following user account:<br>3\mruser<br>when user is logged on<br>ther user is logged on or not<br>ot store password. The task will only have access to local c<br>highest privileges |

5. In the **Triggers** tab, click the **New...** button.

| ieneral | Triggers   | Actions    | Conditions    | Settings                      |               |        |  |
|---------|------------|------------|---------------|-------------------------------|---------------|--------|--|
| When y  | you create | a task, yo | u can specify | the conditions that will trig | ger the task. |        |  |
| Trigge  | er         | De         | tails         |                               |               | Status |  |
|         |            |            |               |                               |               |        |  |
|         |            |            |               |                               |               |        |  |
|         |            |            |               |                               |               |        |  |
|         |            |            |               |                               |               |        |  |
|         |            |            |               |                               |               |        |  |
| Ne      | w          | Edit       | Delet         | te                            |               |        |  |
|         |            |            |               |                               |               |        |  |

The New Trigger configuration window allows to define when the backup action should be performed.

| New Trigger                             |                                                                                                    | ×  |
|-----------------------------------------|----------------------------------------------------------------------------------------------------|----|
| Begin the task: (<br>Settings           | On a schedule 🗸                                                                                                    |    |
| One time One time Daily Oweekly Monthly | Start: 19.12.2022 T 10.01:00 Synchronize across time zone<br>Recur every: 1 days                                                                                                    | 25 |
| Advanced setting                        | gs<br>rr up to (random delay): 1 hour ∨                                                                                                    |    |
| Repeat task e                           | Every:         1 hour         for a duration of:         1 day            II running tasks at end of repetition duration         1         1         1         1         1         1         1         1         1         1         1         1         1         1         1         1         1         1         1         1         1         1         1         1         1         1         1         1         1         1         1         1         1         1         1         1         1         1         1         1         1         1         1         1         1         1         1         1         1         1         1         1         1         1         1         1         1         1         1         1         1         1         1         1         1         1         1         1         1         1         1         1         1         1         1         1         1         1         1         1         1         1         1         1         1         1         1         1         1         1         1         1         1         1         1         1 |    |
| Stop task if it                         | t runs longer than:<br>6.2024 • 10.01:00 • Synchronize across time zones                                                                                                    |    |
| ✓ Enabled                               |                                                                                                    |    |
|                                         | OK Cano                                                                                                    | el |

6. Go to the **Actions** tab, and click the **New...** button:

| create lask     |                |           |                  |                |             |                |   |
|-----------------|----------------|-----------|------------------|----------------|-------------|----------------|---|
| eneral Triggers | Actions C      | onditions | Settings         |                |             |                |   |
| When you crea   | te a task, you | must spec | ify the action t | that will occu | ur when you | r task starts. |   |
| Action          | Detai          | ls        |                  |                |             |                |   |
|                 |                |           |                  |                |             |                |   |
|                 |                |           |                  |                |             |                |   |
|                 |                |           |                  |                |             |                | - |
|                 |                |           |                  |                |             |                |   |
|                 |                |           |                  |                |             |                |   |
|                 |                |           |                  |                |             |                |   |
|                 |                |           |                  |                |             |                |   |
|                 |                |           |                  |                |             |                |   |
|                 |                |           |                  |                |             |                |   |
|                 |                |           |                  |                |             |                |   |
| New             | Edit           | Dele      | te               |                |             |                |   |
|                 |                |           |                  |                |             |                |   |

7. In the New Action window, you have to provide the path to the backup script on your disc ("Program/script" text area) and your desired, existing directory to store the automatic backups ("Add arguments (optional)" text area).

If the target is a network share, the UNC convention for the argument has to be used; for example, \\**backupserver\_** name\backupdirectory.

|         | Start a program              | ~               |
|---------|------------------------------|-----------------|
| Setting | 5                            |                 |
| Progra  | um/script:                   |                 |
| C:\Bac  | :kupScripts\suite_backup.bat | Browse          |
| Add a   | rguments (optional):         | C:\SuiteBackups |
| Start i | n (optional):                |                 |
|         |                              |                 |
|         |                              |                 |
|         |                              |                 |
|         |                              |                 |
|         |                              |                 |
|         |                              |                 |
|         |                              |                 |

8. Configuration in the **Conditions** and **Settings** tabs is up to your needs. For the most common case, nothing needs to be adjusted from the default.

| ③ Create Task                                                                                               |                              | ×                          | 🕒 Create Task                                                                                               |                                |                           |
|----------------------------------------------------------------------------------------------------|------------------------------|----------------------------|----------------------------------------------------------------------------------------------------|--------------------------------|---------------------------|
| General Triggers Actions Conditions Settings                                                                |                              |                            | General Triggers Actions Conditions Settings                                                                |                                |                           |
| Specify the conditions that, along with the trigger, de<br>run if any condition specified here is not true. | termine whether the task sho | uld run. The task will not | Specify the conditions that, along with the trigger, de<br>run if any condition specified here is not true. | termine whether the task shoul | ld run. The task will not |
| Start the task only if the computer is idle for:                                                            | 10 minutes                   | ~                          | Start the task only if the computer is idle for:                                                            | 10 minutes                     | ~                         |
| Wait for idle for:                                                                                          | 1 hour                       | ~                          | Wait for idle for:                                                                                          | 1 hour                         | $\sim$                    |
| Stop if the computer ceases to be idle                                                                      |                              |                            | Stop if the computer ceases to be idle                                                                      |                                |                           |
| Restart if the idle state resumes                                                                           |                              |                            | Restart if the idle state resumes                                                                           |                                |                           |
| Power                                                                                                    |                              |                            | Power                                                                                                    |                                |                           |
| Start the task only if the computer is on AC power                                                          |                              |                            | Start the task only if the computer is on AC power                                                          |                                |                           |
| Stop if the computer switches to battery power                                                              |                              |                            | Stop if the computer switches to battery power                                                              |                                |                           |
| Wake the computer to run this task                                                                          |                              |                            | Wake the computer to run this task                                                                          |                                |                           |
| Network                                                                                                    |                              |                            | Network                                                                                                    |                                |                           |
| Start only if the following network connection is a                                                         | vailable:                    |                            | Start only if the following network connection is a                                                         | vailable:                      |                           |
| Any connection                                                                                              |                              | $\sim$                     | Any connection                                                                                              |                                |                           |
|                                                                                                    |                              |                            |                                                                                                    |                                |                           |
|                                                                                                    |                              |                            |                                                                                                    |                                |                           |
|                                                                                                    |                              |                            |                                                                                                    |                                |                           |
|                                                                                                    |                              |                            |                                                                                                    |                                |                           |
|                                                                                                    | -                            |                            |                                                                                                    |                                |                           |
|                                                                                                    |                              | OK Cancel                  |                                                                                                    |                                | OK Cancel                 |

9. With **Triggers** and **Actions** tab filled, click the **OK** button. In case the configuration to run the backup in the background was selected, Windows will ask you for the password of the user account running the task. Provide it, and click **OK**.

| General | Triggers        | Actions    | Conditions                                       | Settings                                |              |  |
|---------|-----------------|------------|--------------------------------------------------|-----------------------------------------|--------------|--|
| When    | you create      | a task, yo | ou must spec                                     | fy the action that will occur when your | task starts. |  |
| Actio   | Action          |            | tails                                            |                                         |              |  |
| Start   | Start a program |            | C:\BackupScript\suite_backup.exe C:\SuiteBackups |                                         |              |  |
|         |                 |            |                                                  |                                         |              |  |
|         |                 |            |                                                  |                                         |              |  |
|         |                 |            |                                                  |                                         |              |  |
|         |                 |            |                                                  |                                         |              |  |
|         |                 |            |                                                  |                                         |              |  |
|         |                 |            |                                                  |                                         |              |  |
|         |                 |            |                                                  |                                         |              |  |
|         |                 |            |                                                  |                                         |              |  |
|         |                 |            |                                                  |                                         |              |  |
| <       |                 |            |                                                  |                                         | >            |  |
| <<br>Ne | w               | Edit       | Dele                                             | e                                       | >            |  |

After that step, you can see your task in the Task Scheduler Library view.

| - 18                                             |                                                        |            |                                                                                       |                        |                   |  |  |
|--------------------------------------------------|--------------------------------------------------------|------------|---------------------------------------------------------------------------------------|------------------------|-------------------|--|--|
| Task Scheduler (Local)<br>Task Scheduler Library | Name                                                   | Status     | Triggers                                                                              | Next Run Time          | Last Run Time     |  |  |
| >lask scheduler Library                          | MicrosoftEd                                            | Ready      | Multiple triggers defined                                                             | 12/21/2022 12:28:39 AM | 12/20/2022 12:28: |  |  |
|                                                  | (B) MicrosoftEd                                        | Ready      | At 11:58 PM every day - After triggered, repeat every 1 hour for a duration of 1 day. | 12/20/2022 4:58:39 PM  | 12/20/2022 3:58:4 |  |  |
|                                                  | Suite Backup                                           | Ready      | At 11:59 PM every day                                                                 | 12/20/2022 11:59:59 PM | 11/30/1999 12:00: |  |  |
|                                                  |                                                        |            |                                                                                       |                        |                   |  |  |
|                                                  |                                                        |            |                                                                                       |                        |                   |  |  |
|                                                  |                                                        |            |                                                                                       |                        |                   |  |  |
|                                                  | <                                                      |            |                                                                                       |                        | >                 |  |  |
|                                                  | General Trigger                                        | Actio      | ns Conditions Settings History (disabled)                                             |                        |                   |  |  |
|                                                  | Name: Su                                               | uite Back  | up                                                                                    |                        | ^                 |  |  |
|                                                  | Location: \                                            |            |                                                                                       |                        |                   |  |  |
|                                                  | Author: w                                              | in-test-0  | 13\mruser                                                                             |                        |                   |  |  |
|                                                  | Description:                                           |            |                                                                                       |                        |                   |  |  |
|                                                  |                                                        |            |                                                                                       |                        |                   |  |  |
|                                                  |                                                        |            |                                                                                       |                        |                   |  |  |
|                                                  |                                                        |            |                                                                                       |                        |                   |  |  |
|                                                  | Security option                                        | s          |                                                                                       |                        |                   |  |  |
|                                                  | When running the task, use the following user account: |            |                                                                                       |                        |                   |  |  |
|                                                  | mruser                                                 |            |                                                                                       |                        |                   |  |  |
|                                                  | O Run only w                                           | hen user   | is logged on                                                                          |                        |                   |  |  |
|                                                  | Run wheth                                              | er user is | logged on or not                                                                      |                        |                   |  |  |
|                                                  | Do not                                                 | store pa   | ssword. The task will only have access to local resources                             |                        | ~                 |  |  |

The windows task scheduler will from now on automatically start the Suite Backup Task and create the Suite backups as configured in the task.

Inside each timestamped backup folder (**suite\_backup\_%timestamp%**), the backed-up files along with a backup log file and a rollback script are stored.

| ☐                                                                                                    | DS View                                                                                                    |                                                                                                    |                                              |                                                                                                    |                                                      |                                                                         | -      |                          | × |
|----------------------------------------------------------------------------------------------------|----------------------------------------------------------------------------------------------------|----------------------------------------------------------------------------------------------------|----------------------------------------------|----------------------------------------------------------------------------------------------------|------------------------------------------------------|-------------------------------------------------------------------------|--------|--------------------------|---|
| Pin to Quick Copy Paste                                                                                                    | Cut<br>Copy path<br>Paste shortcut                                                                           | Move to •                                                                                             | X Delete •                                   | New<br>New                                                                                                   | Properties                                           | Edit<br>History                                                         | Select | all<br>none<br>selection |   |
| ← → * ↑                                                                                                    | > Sui >                                                                                                    | و.ري<br>ت ب                                                                                           | Search SuiteE                                | Backups                                                                                                    |                                                      | Pen                                                                     | 500    |                          | p |
| E Pictures * ^                                                                                                    | Name                                                                                                    | ^                                                                                                    |                                              | Date modifie                                                                                                 | d                                                    | Туре                                                                    |        | Size                     |   |
| <ul> <li>BackupScripts</li> <li>logs</li> <li>QlAcuity Softwa</li> <li>SuiteBackups</li> <li>OneDrive</li> <li>This PC</li> <li>3D Objects</li> <li>Desktop</li> <li>Documents</li> <li>Downloads</li> </ul> | suite_backup<br>suite_backup<br>suite_backup<br>suite_backup<br>suite_backup<br>suite_backup<br>suite_backup | p_20122022_13<br>p_20122022_15<br>p_20122022_15<br>p_20122022_15;<br>p_20122022_15;<br>p_20122022_16; | 4326<br>1305<br>1753<br>2604<br>5342<br>2957 | 12/18/2022 1<br>12/20/2022 3<br>12/20/2022 3<br>12/20/2022 3<br>12/20/2022 3<br>12/20/2022 3<br>12/20/2022 4 | 1:45 PM<br>13 PM<br>17 PM<br>26 PM<br>53 PM<br>30 PM | File folder<br>File folder<br>File folder<br>File folder<br>File folder |        |                          |   |
| <ul> <li>Music</li> <li>■ Pictures</li> <li>■ Videos</li> <li>■ Windows (C:)</li> </ul>                                                                                                    | :                                                                                                    |                                                                                                    |                                              |                                                                                                    |                                                      |                                                                         |        |                          | > |

#### 5. Restore a Backup

**Important**: In case of a disaster recovery, install the QIAcuity Software Suite first. Please make sure that the software version is identical to the version of the backup.

**Important**: The rollback script will restore the data of the backup to the QIAcuity Software Suite Installation directories and overwrite existing data.

To restore a backup, run suite\_rollback.exe as administrator inside the desired backup folder and follow the instructions.

| suite_backup_180920                       | 024_08051 × +  |                          |                    | - 0 ×                   |
|-------------------------------------------|----------------|--------------------------|--------------------|-------------------------|
| $\leftarrow  \rightarrow  \uparrow$       | C 🖵 > … su     | ite_backup_18092024_0805 | 17 >               | Search suite_backup_180 |
| 🕂 New - 🏑                                 |                | ) ÎÎ î↓ Sort ~           | ≡ View ~ ···       | 📑 Details               |
| A Home                                    | Name           | Date mod                 | ified Type         | Size                    |
| Callery                                   | 🚞 config       | 9/16/2024                | 1:22 PM File folde | r                       |
|                                           | 🚞 events       | 9/16/2024                | 2:01 PM File folde | r                       |
| > CneDrive                                | 🚞 images       | 9/16/2024                | 2:01 PM File folde | r                       |
|                                           | 🚞 permissions  | 9/18/2024                | 8:05 AM File folde | r                       |
| 🛄 Desktop 🛷                               | 🚞 postgres     | 9/18/2024                | 8:05 AM File folde | r                       |
| 🚽 Downloads 🖈                             | 🚞 reports      | 9/16/2024                | 2:33 PM File folde | r                       |
| 📑 Documents 🖈                             | 🚞 security     | 9/16/2024                | 1:22 PM File folde | r                       |
| Pictures                                  | data_backup    | 9/18/2024                | 8:05 AM Text Doct  | ument 565 KB            |
| Music 🔹                                   | G QIAidentity  | 9/18/2024                | 8:05 AM Data Base  | e File 1,852 KB         |
| Videos                                    | suite_rollback | 9/16/2024                | 1:29 PM Applicati  | on 258 KB               |
| <ul> <li>logs</li> <li>This PC</li> </ul> |                |                          |                    |                         |
| 10 items 1 item selected                  | 1 258 KB       |                          |                    |                         |
| Name                                      | ~              | Date modified            | Туре               | Size                    |
| 式 suite_backup.exe                        |                | 9/13/2024 12:10 PM       | Application        | 259 KB                  |
| 🚃 suite_rollback.exe                      |                | 9/13/2024 12:10 PM       | Application        | 258 KB                  |

Click **Yes** on below pop-up window.

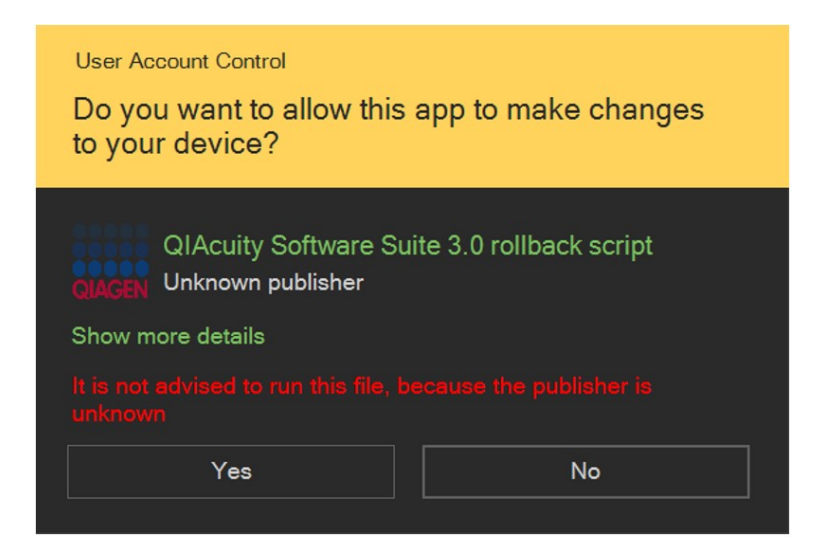

Confirm that the backup data can be restored to the target location by entering "rollback" into the textbox. This will overwrite the data at the target location.

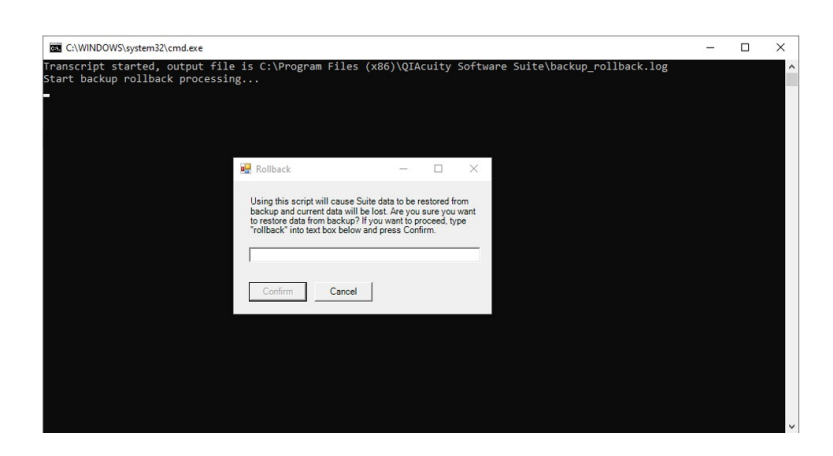

After the rollback has finished, the command window closes and the QIAcuity Software Suite can be opened again.

### 6. Troubleshooting

The backup and restore scripts are logging the progress and results in log files. For the backup script, the logged information is located in **...\suite\_backup\_%timestamp%\ data\_backup.log**.

For the restore script, the logged information is located in C:\Program Files (x86)\QIAcuity Software Suite\backup\_ rollback.log.

In case of an error, like incomplete backup, empty backup directory, or incomplete restore, please check the log files for errors.

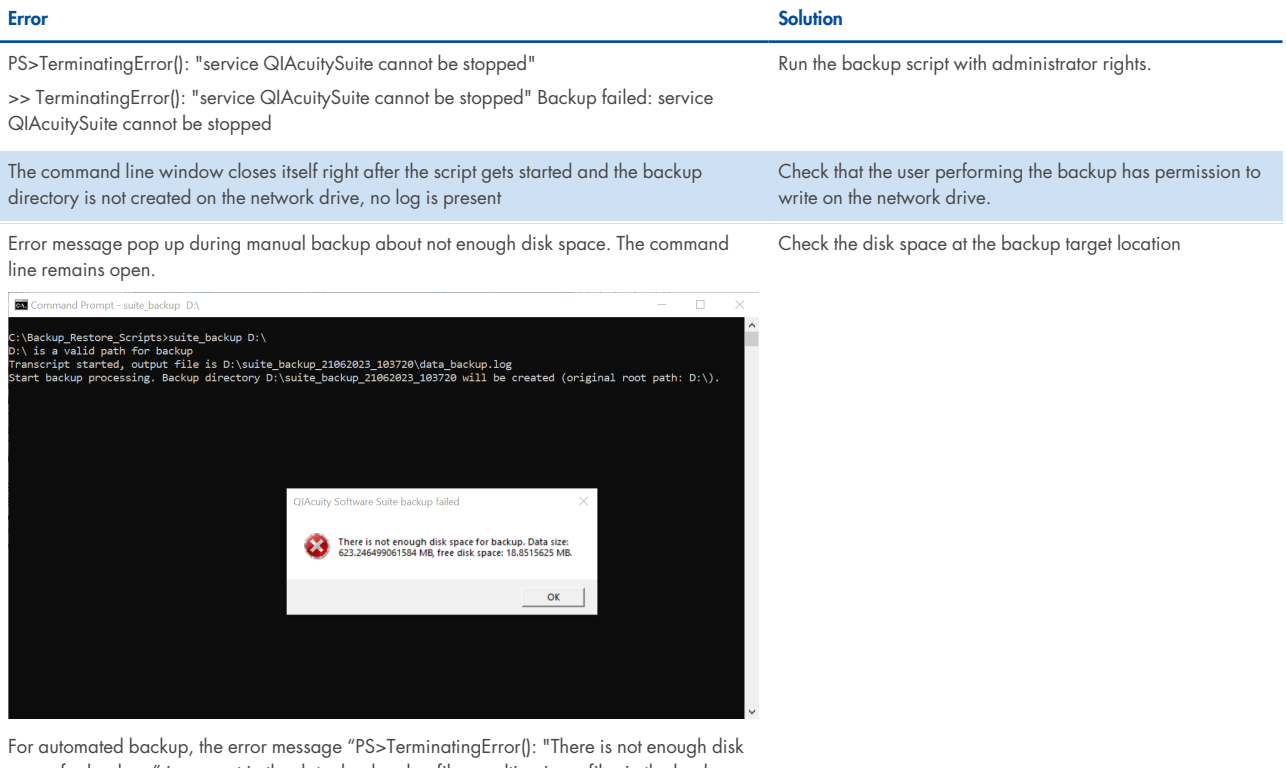

space for backup." is present in the data\_backup.log file, resulting in no files in the backup directory

Backup restore made by Windows user different than the one who installed Suite causes internal error while trying to log in to the application.

Restore the backup one more time.

#### 6.1. Inconsistency of regional settings during restoring from backup

In case the following pop-up window appears during backup restoration, change the regional setting of the operating system to meet the regional settings that was set during installation of backed-up QIAcuity Software Suite, as stated in the warning.

| 🖳 Warning                                                                                                    | -                                       |                       | ×  |
|----------------------------------------------------------------------------------------------------|-----------------------------------------|-----------------------|----|
| The rollback of the backup cannot be executed di<br>regional language settings!                                                                               | ue to incor                             | mpatible              |    |
| Regional settings during backup: de_DE<br>Current regional settings: English_United States.                                                                   | 1252                                    |                       |    |
| The rollback script will be now terminated. Please<br>settings to the one used for creating the backup a<br>QlAcuity Software Suite before running the rollba | e switch tl<br>nd reinsta<br>ck script. | he regiona<br>III the | al |
|                                                                                                    |                                         |                       |    |
| Close                                                                                                    |                                         |                       |    |

### **Document Revision History**

Revision

Description

October 2024

Initial release for Software Suite version 3.0.

For up-to-date licensing information and product-specific disclaimers, see the respective QIAGEN kit handbook or user manual. QIAGEN kit handbooks and user manuals are available at www.qiagen.com or can be requested from QIAGEN Technical Services or your local distributor.

Trademarks: QIAGEN®, Sample to Insight®, QIAcuity® (QIAGEN Group); Microsoft®, PowerShell®, Windows® (Microsoft Corporation). Registered names, trademarks, etc. used in this document, even when not specifically marked as such, are not to be considered unprotected by law.

HB-3636-001 10/2024 © 2024 QIAGEN, all rights reserved.

Page left intentionally blank.

Ordering www.qiagen.com/shop | Technical Support support.qiagen.com | Website www.qiagen.com